# データ更新キット自動更新通知ツール 操作説明書

第4版

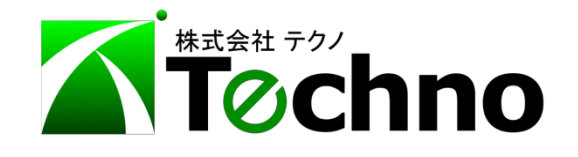

目 次

| 1.     | はじめに                  | 1   |
|--------|-----------------------|-----|
| 2.     | 操作説明                  | 1   |
| 3.     | 補足                    | 4   |
| :      | 3-1.パスワードの確認ができなかった場合 | 4   |
| ,<br>, | 3-2. 個別でデータを選択して更新    | . 6 |
| ć      | 3-3. 非表示リストの登録及び解除    | 10  |
| ŝ      | 3-4. インストール作業の中断      | 11  |
| ć      | 3-5. データのインストールに失敗    | 13  |

# 1. はじめに

本ツールは、更新可能なデータ更新キットの通知及び、データ更新キットのダウンロー ドからパスワード認証、インストールまでを自動で行うためのツールで、テクノス V2 起 動時に自動的に起動されます。

更新可能なデータ更新キットが存在しない場合、またはご利用のパソコンがインターネットに接続されていない場合は、起動されません。

なお、本書では全府県のデータを契約している場合の説明を行っています。

## 2. 操作説明

ここでは、操作について説明します。

#### (1) 更新の通知

更新可能なデータ更新キットが存在する場合、起動時に以下の画面が表示されます。 更新を行う場合は「はい」をクリックします。

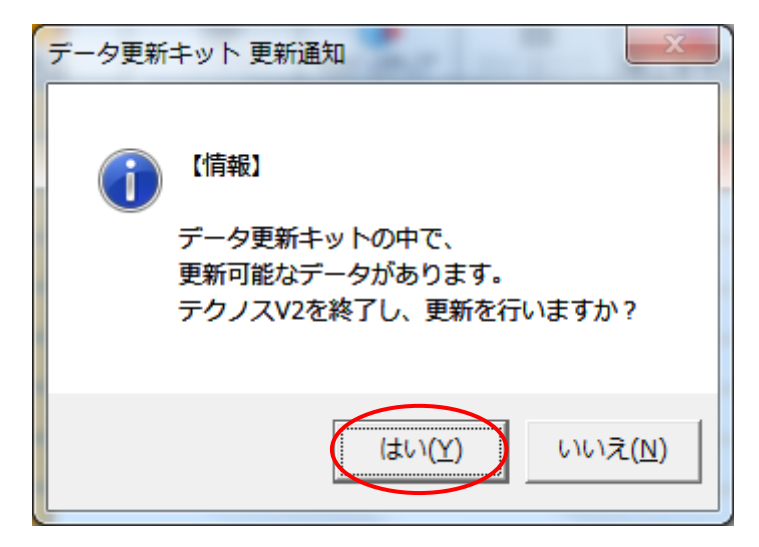

# (2) パスワードの確認

「はい」をクリックすると以下の画面が表示され、パスワードの確認が自動で行われ ます。

パスワード確認中 バスワード確認中..... /

※上の画面が表示された後、(3) 更新方法の選択で説明する画面とは違う画面が表示 された場合は、3-1を参照してください。

## (3) 更新方法の選択

パスワードの確認が終了すると更新方法の選択画面が表示されるので、 全てのデータを一括で更新を行う場合は「次へ」をクリック(推奨) 個別でデータを選択して更新を行う場合は「詳細」をクリックします。 ※個別でデータを選択して更新を行う場合は、3-2を参照してください。

| 更新方法選択                                      |
|---------------------------------------------|
| 3個の更新可能なデータがあります。<br>更新方法を選択してください。         |
| [次へ] → 全てのデータを一括で更新<br>[詳細] → 個別でデータを選択して更新 |
| <u>次へ</u><br>詳細                             |

(4) 更新を実行するデータの確認

「次へ」をクリックすると、更新を行うデータの一覧が表示されます。 データの一覧を確認した上で、「はい」をクリックします。

<u>データ更新キットのダウンロード、パスワード認証、インストールが自動で行われま</u> <u>す。</u>

<u>「はい」をクリックした後は、(5)インストール完了の画面が表示されるまで操作を</u> 行わないでください。

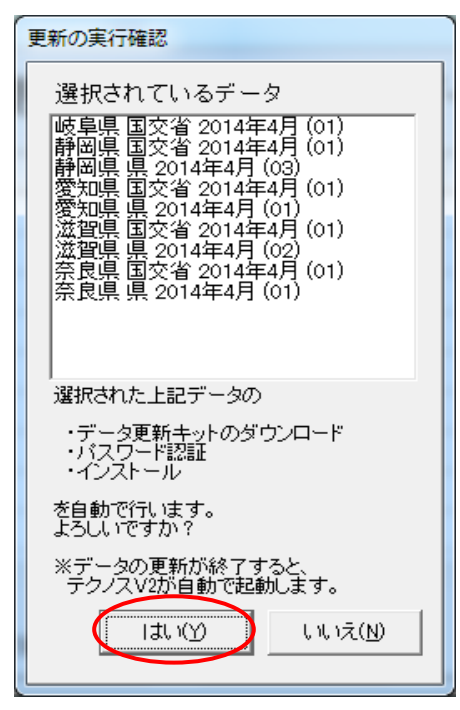

(5) インストール完了

インストールが完了すると、以下の画面が表示されますので、「OK」をクリックしま す。

この時、テクノス V2 が起動していなければ、自動でテクノス V2 が起動されます。

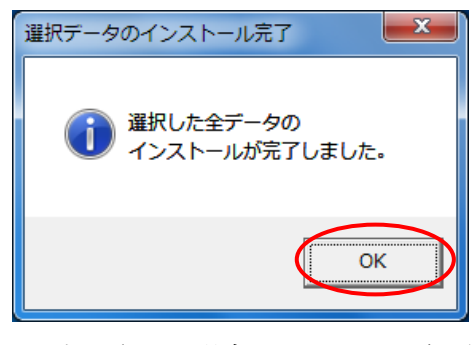

※上の画面とは違う画面が表示された場合は、3-5を参照してください。

# 3. 補足

#### 3-1. パスワードの確認ができなかった場合

(1) 本ツール起動時

パスワードの確認ができなかった場合、以下の画面が表示されるので、「OK」を クリックします。

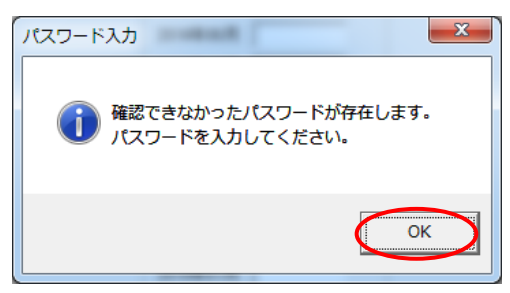

すると、以下の画面が表示されます。

各入力欄に事前に発行されたパスワードを入力した後、「登録」をクリックし、パス ワードを登録します。

※「スキップ」をクリックするとパスワードの登録をスキップできますが、後程、 パスワードを入力しなければいけない場面が出てくる場合があります。

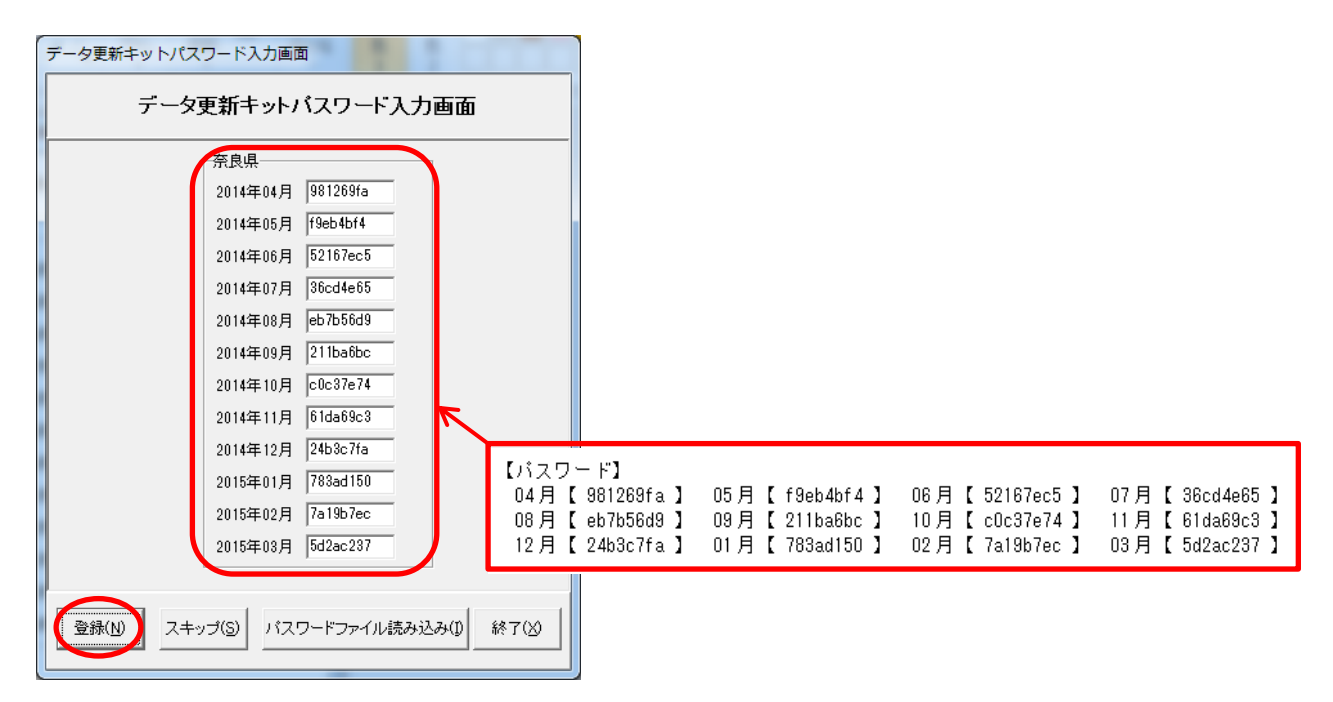

(2) 更新の実行直前

1回目のパスワード入力画面でパスワードを登録していない、かつ、パスワードが登録されていないデータの更新を実行をしようとすると、以下の画面が表示されます。

以下の画面が表示されたら、事前に発行されたパスワードを入力した後、「登録」を クリックし、パスワードを登録します。

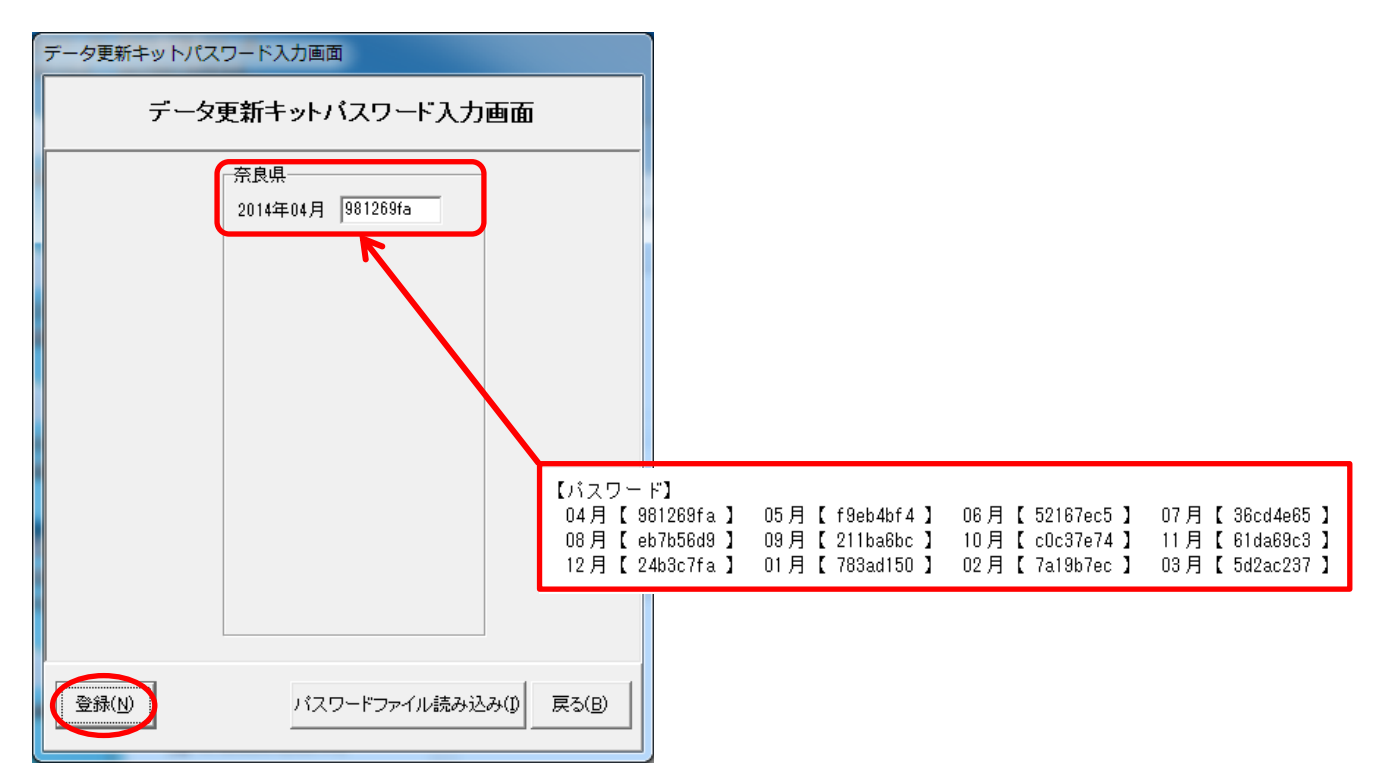

## 3-2. 個別でデータを選択して更新

(1) データの選択画面説明

2. 操作説明の(3)の画面で「詳細」をクリックすると以下の画面が表示されます。 ここでは、以下の画面の操作で使用するもの及びセルについて説明します。

| 🚱 データ更                                                            | ◎ データ更新キット 更新可能データー覧 |    |    |     |     |     |    |     |                  |     |      |             |    |
|-------------------------------------------------------------------|----------------------|----|----|-----|-----|-----|----|-----|------------------|-----|------|-------------|----|
| 1                                                                 | 操作説明書を               |    | -  | データ | 更新≠ | キット | 更新 | 可能テ | <sup>-</sup> ータ- | -覧  | 2014 | データの年度<br>1 | ▼  |
| 2014                                                              | 年度                   | 4月 | 5月 | 6月  | 7月  | 8月  | 9月 | 10月 | 11月              | 12月 | 1月   | 2月          | 3月 |
| 岐阜県                                                               | 国交省                  |    |    |     |     |     |    |     |                  |     |      |             |    |
| 岐阜県                                                               | 県                    |    |    |     |     |     |    |     |                  |     |      |             |    |
| 静岡県                                                               | 国交省                  |    |    |     |     |     |    |     |                  |     |      |             |    |
| 静岡県                                                               | 県                    |    |    |     |     |     |    |     |                  |     |      |             |    |
| 愛知県                                                               | 国交省                  |    |    |     |     |     |    |     |                  |     |      |             |    |
| 愛知県                                                               | 県                    |    |    |     |     |     |    |     |                  |     |      |             |    |
| 滋賀県                                                               | 国交省                  |    |    |     |     |     |    |     |                  |     |      |             |    |
| 滋賀県                                                               | 県                    |    |    |     |     |     |    |     |                  |     |      |             |    |
| 奈良県                                                               | 国交省                  |    |    |     |     |     |    |     |                  |     |      |             |    |
| 奈良県                                                               | 県                    |    |    |     |     |     |    |     |                  |     |      |             |    |
| 更新の実行(13) 全て選択(14) 全て選択解除(15) 非表示リスト登録(6) 非表示解除(15) (17) 終7(2) 8) |                      |    |    |     |     |     |    |     |                  |     |      |             |    |

| 番号                       | 名称       | 役割                           |
|--------------------------|----------|------------------------------|
| 1                        | 操作説明書を開く | 本ツールの操作説明書を開きます。             |
|                          | 更新データの年度 | ここで指定された年度の更新可能なデータを表示します。   |
| Ŀ                        | 指定       |                              |
| 3                        | 更新の実行    | 選択されたデータの更新を行います。            |
| 4                        | 全て選択     | 更新可能なデータを全て選択します。            |
| 5                        | 全て選択解除   | 選択されているデータを、全て未選択の状態にします。    |
|                          | 非表示リスト登録 | 選択されているデータを非表示リストに登録します。     |
| Ē                        |          | 非表示リストに登録されたデータは、非表示解除を行わな   |
| U                        |          | い限り、通知が届かなくなります。             |
|                          |          | ※このボタンについては、3-3を参照してください。    |
|                          |          | 非表示リストに登録されているデータをリストから外し    |
| $\overline{\mathcal{O}}$ | 非表示解除    | ます。                          |
|                          |          | ※このボタンについては、3-3を参照してください。    |
| Ø                        |          | 本ツールを終了し、テクノス V2 が起動していない状態で |
| <b>o</b>                 | ₩< 1     | あれば、テクノス V2 を起動します。          |

| セル | 状態      | 説明                     |
|----|---------|------------------------|
|    | 選択中     | 選択されているデータです。          |
|    | 未選択     | 選択されていないデータです。         |
|    | 非表示     | 非表示リストに登録されているデータです。   |
|    | 選択可能なデー | 既に更新済み、もしくはまだリリースされていな |
|    | タが存在しない | いデータです。                |

(2) 更新の実行

データの選択を行った後、③の「更新の実行」をクリックします。

すると、以下の画面が表示されるので、表示されているデータの一覧が選択したデ ータと同じかどうかを確認した後、「はい」をクリックします。

データ更新キットのダウンロードが開始されます。

| 更新の実行確認                                                                                                    |
|----------------------------------------------------------------------------------------------------|
| 選択されているデータ                                                                                                    |
| 岐阜県 国交省 2014年4月 (01)<br>静岡県 国交省 2014年4月 (01)<br>静岡県県 2014年4月 (03)<br>愛知県 国交省 2014年4月 (01)<br>遼知県県 2014年4月 (01)<br>滋賀県県 2014年4月 (01)<br>滋賀県県 2014年4月 (02)<br>奈良県国交省 2014年4月 (01)<br>奈良県県 2014年4月 (01) |
| 選択された上記データの                                                                                                    |
| ・データ更新キットのダウンロード<br>・バスワード認証<br>・インストール                                                                                                    |
| を自動で行います。<br>よろしいですか?                                                                                                    |
| ※データの更新が終了すると、<br>テクノスV2が自動で起動します。                                                                                                    |
|                                                                                                    |

(3) データ更新キットのダウンロード

データ更新キットのダウンロード中は、以下の画面が表示されます。

ダウンロードが完了すると、データ更新キットのパスワード認証、インストールが 自動で開始されます。

「キャンセル」をクリックするとダウンロードを中断し、データの選択画面へ戻ります。

| ダ | ウンロ | ード中     |   |    |          |     |
|---|-----|---------|---|----|----------|-----|
|   | 9   | 個中      | 1 | 個目 | ダウンロ-    | -ド中 |
|   |     |         |   |    |          |     |
|   | 4   | 1905883 |   | 中  | 35689623 | 完了  |
|   |     |         |   |    | キャンセ     | V)  |

(4) データ更新キットのインストール

インストール作業へ移ると、以下の画面が表示されます。

作業の進捗状況については、

作業が終了したデータは[済]、

作業中のデータ[作業中⇒]、

と、それぞれ左側に表示されます。

作業待ちのデータは左側に何も表示されません。

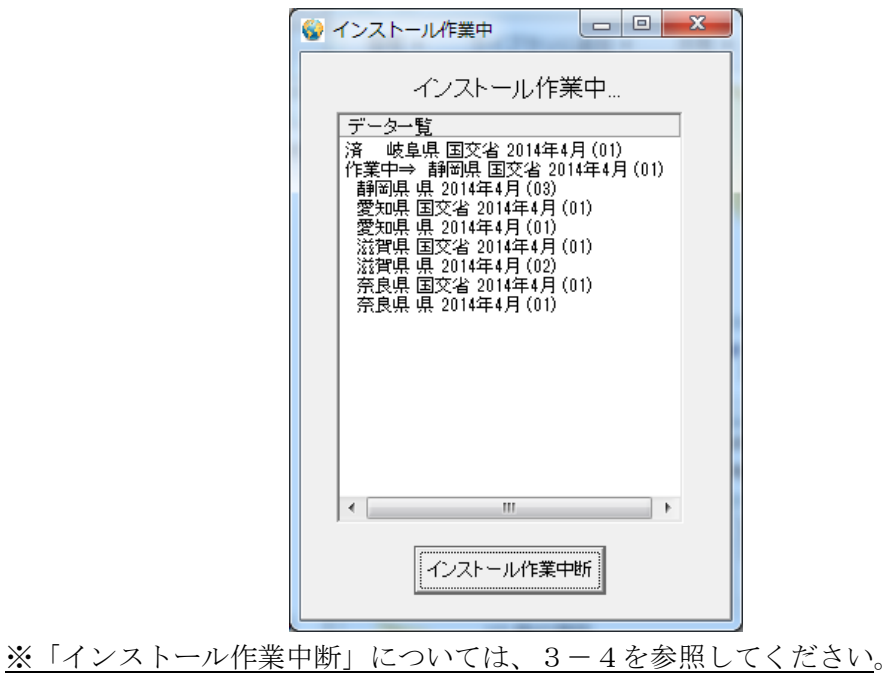

(5) 更新の完了

選択したデータ更新キットのインストールが終わると以下の画面が表示されるので 「OK」をクリックし、更新を完了させます。

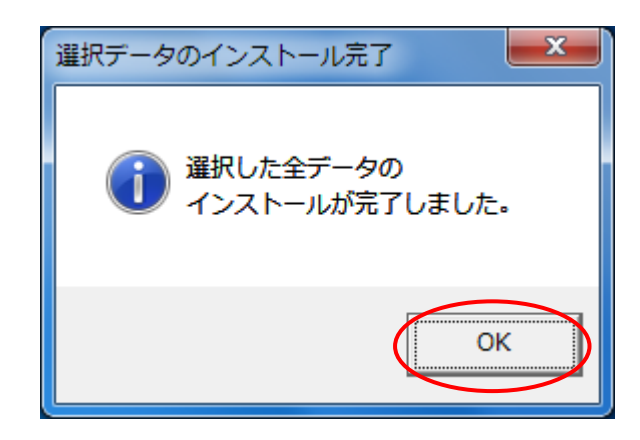

※上の画面とは違う画面が表示された場合は、3-5を参照してください。

(6) プログラムの終了
⑧の「終了」をクリックすると、ツールが終了します。
この時、テクノス V2 が起動していなければ、自動で起動されます。

## 3-3. 非表示リストの登録及び解除

(1) 非表示リスト登録

データの選択を行った後、⑥「非表示リスト登録」をクリックします。

すると、以下の画面が表示されるので、表示されているデータの一覧が選択したデー タと同じかどうかを確認した後、「はい」をクリックします。

| 非表示リスト登録確認                                                              |
|-------------------------------------------------------------------------|
| 選択されているデータ<br>岐阜県 県 2014年4月 (01)                                        |
|                                                                         |
| 非表示リストに登録されたデータは                                                        |
| 表に表示されなくなり、<br>データの更新通知が届かなくなります。<br>選択した上記データを非表示リストに<br>登録してもよろしいですか? |
|                                                                         |

すると、下表の様にセルの状態が変化し、以後、非表示解除を行わない限り新しい データの通知が届かないようになります。

| 非表示設定前 | 非表示設定後 |
|--------|--------|
|        |        |

(2) 非表示解除

非表示リストに登録したデータの非表示状態を解除するには、非表示状態になって いるセルをクリックした後、⑦の「非表示解除」をクリックします。

すると、下表の様にセルの状態が変化し、再度選択可能な状態になります。

| 非表示解除前 | 非表示解除後 |
|--------|--------|
|        |        |

#### 3-4. インストール作業の中断

(1) インストール作業時の画面

インストール作業の中断は、以下の画面が表示されている時に行います。

赤丸で囲った、「インストール作業中断」をクリックすると、以下の画面が表示されます。

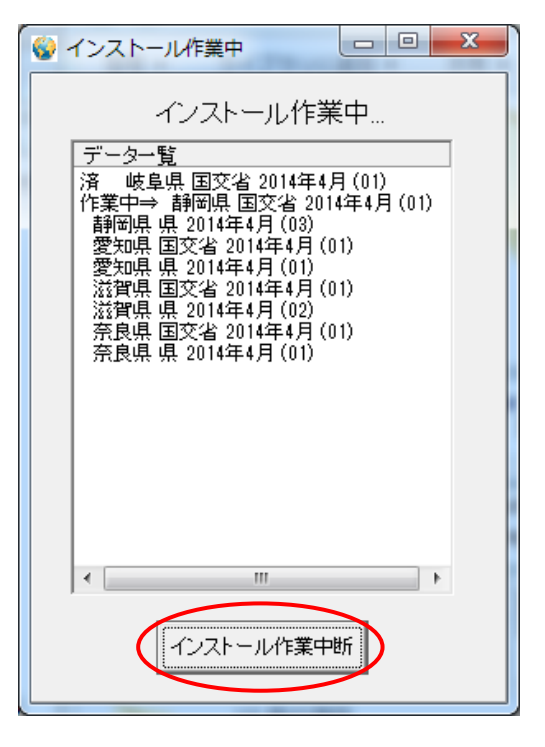

(2) インストール作業を中断するデータの確認

インストール作業を中断するデータの確認を行った後、間違いが無ければ「はい」 をクリックしてください。インストール作業が中断されます。

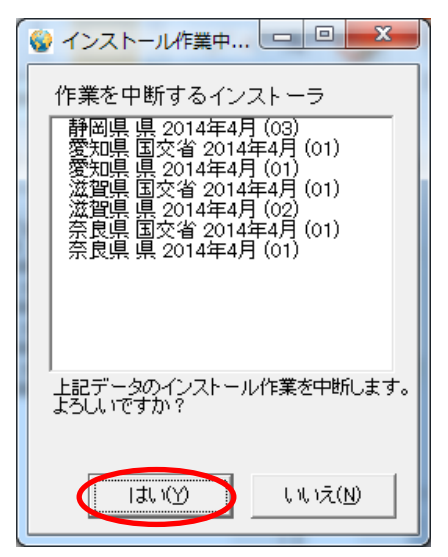

(3) インストール作業の中断完了

インストール作業が中断されると、以下の画面が表示されるので、「OK」をクリックします。

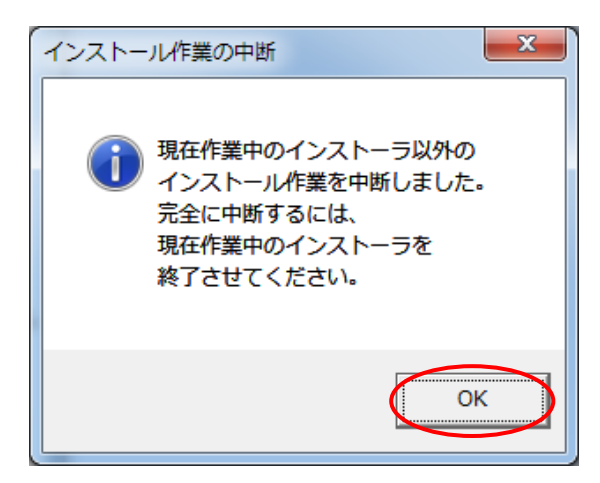

※ここでインストール作業が中断されるのは、インストール作業中以外のインストー ラです。作業中のインストーラについてはインストーラ側から終了させてください。

## 3-5. データのインストールに失敗

インストールに失敗したデータが存在すると以下のメッセージが表示されるので、 「OK」をクリックします。

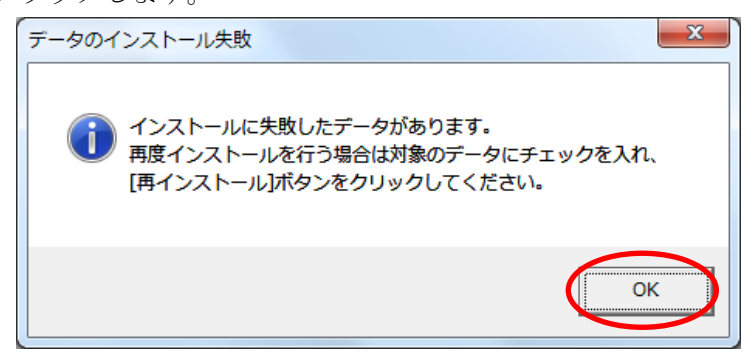

すると、以下の画面が表示されます。

再度データのインストールを行う場合は対象のデータにチェックを入れ、「再インストール」をクリックします。

エラーが発生したファイルとエラー内容を確認したい場合は対象のデータを選択し、 「エラー詳細」をクリックします。

| ≪ インストールに失敗したデータ更新キット一覧 |    |
|-------------------------|----|
| ☑ 三重県県 2014年07月(01)     |    |
|                         |    |
|                         |    |
|                         |    |
|                         |    |
|                         |    |
|                         |    |
|                         |    |
|                         |    |
|                         |    |
| 再インストール 全選択 全解除 エラー詳細   | 終了 |
|                         |    |
|                         |    |

※上の画面は三重県 2014 年 07 月(01)データ更新キットでインストールに失敗した場合

「再インストール」をクリックすると以下の画面が表示されるので、チェックの入 ったデータを確認した上で「はい」をクリックします。

再度、自動インストールが始まります。

<u>※再インストールを行ってもインストールに失敗する場合は、弊社までご連絡くだ</u> さい。

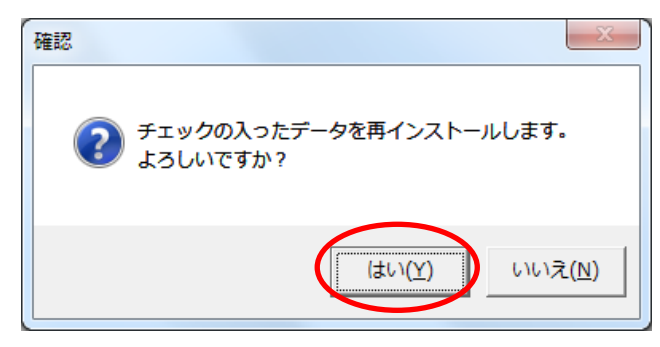

「エラー詳細」をクリックすると、以下の画面が表示されます。

画面左側でファイル名をクリックすると、そのファイルで発生したエラー内容が画 面右側に表示され、エラー内容を確認することができます。

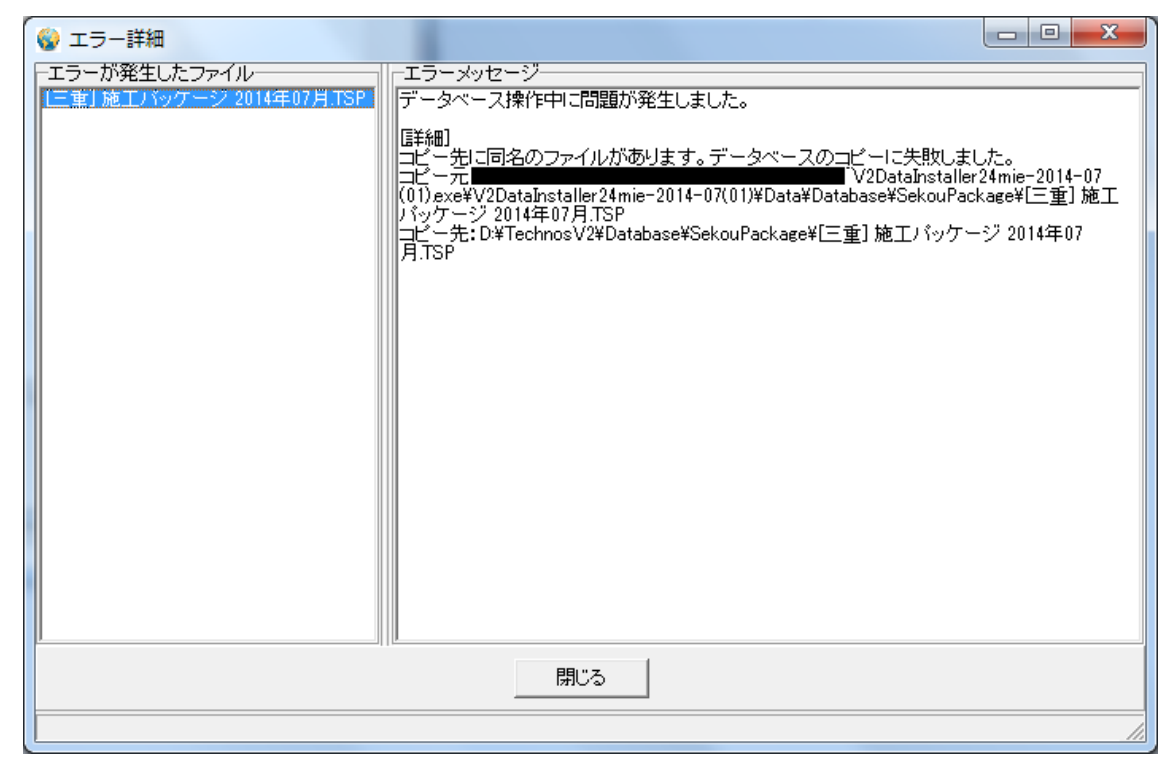

※上の画面は三重県 2014 年 07 月(01)データ更新キットで、施工パッケージデータベース

のインストールに失敗した場合

データ更新キット自動更新通知ツール

著作者 — 株式会社テクノ発行者 — 株式会社テクノ

発行日 — 2014年07月31日 第4版